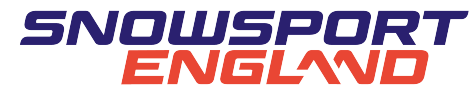

# SCHOOL AFFILIATION - HOW TO

FOR INSTRUCTIONS TO CANCEL AFFILIATION CLICK HERE

#### SIGN IN:

| SNOWSPORT                                                                   |   |
|-----------------------------------------------------------------------------|---|
| Sign in                                                                     |   |
| Don't have an account? Create account                                       |   |
| Email                                                                       |   |
| Field is required                                                           |   |
| Password                                                                    | Ø |
| SIGN IN                                                                     |   |
| Forgot password?                                                            |   |
| By continuing you are agreeing to our Terms & Conditions and Privacy Policy |   |

ONCE YOU HAVE SIGNED IN YOU WILL REACH YOUR SCHOOL'S PAGE (IF YOUR PERSONAL ACCOUNT IS LINKED TO YOUR SCHOOL ACCOUNT, PLEASE USE DROP DOWN MENU (CIRCLED IN RED) TO SELECT YOUR SCHOOL.

|           | =             | SNOWSPORT SC                            | HOOLS       | / ABBEY GATE COLLEGE                             |                                                     |                                                          |                                                                 | <b>P</b> 0                                      |
|-----------|---------------|-----------------------------------------|-------------|--------------------------------------------------|-----------------------------------------------------|----------------------------------------------------------|-----------------------------------------------------------------|-------------------------------------------------|
| $\langle$ | 0             | Snowsport Engla                         |             |                                                  |                                                     |                                                          |                                                                 |                                                 |
|           | 2<br>29<br>19 | Members<br>Regions<br>School Associatio | *<br>*<br>* | Profile<br>Switch Account<br>School Affiliations |                                                     | 8                                                        | Role                                                            | r <b>s</b><br>iearch                            |
|           | Θ             | Clubs                                   | ~           | Addresses                                        |                                                     |                                                          | ACTIV                                                           | /E ROLES                                        |
|           | ۲             | Schools                                 | ^           | Communication Preferences                        | Abbey Gate College<br>scampbellwoodward@outlook.com | Claire Pennell                                           | Claire Pennell                                                  |                                                 |
|           |               | Quick Search                            |             |                                                  |                                                     | -                                                        | Orest Orestall Was durad                                        |                                                 |
|           |               | List                                    |             | Notes                                            |                                                     | EDIT PROFILE                                             | Sarah Campbell-Woodward<br>School Super Admin - School Super Ad | School Super Admin - School Super Admin         |
|           | ≌             | Home Countries                          | ~           | Purchases                                        |                                                     |                                                          |                                                                 | Sarah Campbell-Woodward                         |
|           | ۲             | Development                             |             | Audit                                            | ^                                                   | Information.                                             | 0                                                               | School Teacher Contact - School Teacher Contact |
|           | ı@ı           | Conferences                             |             | Email History                                    |                                                     | Information                                              |                                                                 |                                                 |
|           |               | Events                                  |             | Archive Organization                             |                                                     | PRIMARY CONTACT                                          |                                                                 |                                                 |
|           | \$            | Courses                                 |             |                                                  | _                                                   | Sarah Campbell-Woodward<br>scampbellwoodward@outlook.com |                                                                 |                                                 |
|           | 5             | Purchase History                        |             |                                                  |                                                     | 1829760438                                               |                                                                 |                                                 |
|           | •             | Custom Reports                          |             |                                                  |                                                     | 1820760428                                               |                                                                 |                                                 |
|           | ≞             | Queued Reports                          |             |                                                  |                                                     | 1029/00430                                               |                                                                 |                                                 |

### SELECT SCHOOL AFFILIATIONS ON THE MENU:

| Profile                   | School Affili      | ations  |            |            |                      | + . | ADD SCHOOL AFF | ILIATION |
|---------------------------|--------------------|---------|------------|------------|----------------------|-----|----------------|----------|
| Switch Account            | 1 Record           |         |            |            |                      |     |                |          |
| School Affiliations       | School Affiliation | Status  | Valid From | Exp Date   | Affiliation Type     |     | Schools        | Actions  |
| Addresses                 | Cabaal             |         |            |            | ESSKIA Wahuun Dagian |     | Association    |          |
| Communication Preferences | Affiliation        | Current | 14/09/2021 | 31/08/2022 | Affiliation          |     | ESSKIA         | *        |
| Neter                     |                    |         |            |            |                      |     |                |          |
| Notes                     |                    |         |            |            |                      |     |                |          |

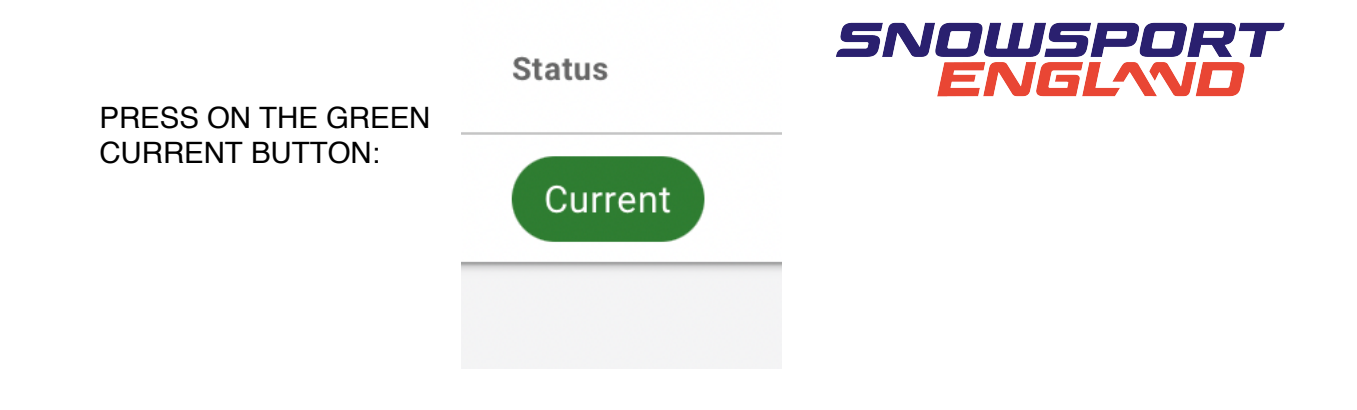

# CHECK THE DETAILS ARE CORRECT AND PRESS NEXT (NOT RENEW)

| <ul> <li>Participation Numbers</li> </ul> | Affiliation Number                 | 1054                                                                                                    |
|-------------------------------------------|------------------------------------|----------------------------------------------------------------------------------------------------|
| - Certification                           | Affiliation Type                   | ESSKIA - Welwyn Region Affiliation - School Affiliation                                                                                                    |
|                                           | Region                             | N/A                                                                                                    |
|                                           | First Joined                       | 14/09/2021                                                                                                    |
|                                           | Valid From                         | 14/09/2021                                                                                                    |
|                                           | Exp Date                           | 31/08/2022                                                                                                    |
|                                           | School Affiliation Renewal Details |                                                                                                    |
|                                           |                                    |                                                                                                    |
|                                           |                                    | Please Note: Any additions/edits you make in this section of the form will only take effect<br>once you've completed the form and checked out if payment is required. The available<br>affiliation types may have been filtered to only show those available based on region.<br>Select to see details and price. |
|                                           | Region                             | i≡ Select a Region ▼                                                                                                    |
|                                           | Affiliation Type *                 | ESSKIA - Welwyn Region 🗴 💌                                                                                                    |
|                                           | Cost                               | 0.00                                                                                                    |
|                                           | Valid Until                        | 31/08/2023                                                                                                    |
|                                           |                                    |                                                                                                    |
|                                           |                                    | 1/7 NEXT                                                                                                    |
|                                           |                                    | ⊘ SAVE 🙀 RENEW                                                                                                    |

# SELECT ESSKIA AND PRESS NEXT (NOT RENEW)

| hools Association     |                        |                                     |                   |        |
|-----------------------|------------------------|-------------------------------------|-------------------|--------|
|                       | Please select ESSKIA o | or NSSA to grant them visibility of | your School data. |        |
| Schools Association * | ESSKIA                 | * *                                 |                   |        |
|                       |                        |                                     |                   |        |
|                       |                        |                                     |                   |        |
|                       |                        |                                     |                   |        |
| PREV                  |                        | 2/7                                 |                   |        |
|                       |                        |                                     |                   | Ø SAVE |

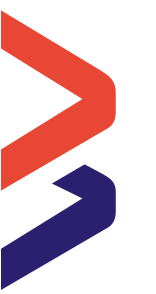

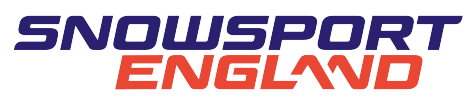

## ON PAGES 3, 4 ,5 AND 6 ENSURE THE INFORMATION IS CORRECT AND PRESS NEXT (**NOT RENEW**) PAGE 6 IS EXTREMELY IMPORTANT AS IT NEEDS THE CORRECT NUMBER OF PUPILS. THEN PRESS NEXT

| Abbot's Hill - School Affiliation                                                                        |                                             |                                                 |                                           | 8     |
|----------------------------------------------------------------------------------------------------|---------------------------------------------|-------------------------------------------------|-------------------------------------------|-------|
| <ul> <li>School Affiliation Details</li> </ul>                                                           | Participation Numbers                       |                                                 |                                           |       |
| <ul> <li>Schools Association Info</li> <li>Roles</li> <li>School Information</li> <li>Address</li> </ul> |                                             | Snowsport England use the information purposes. | provided here for reporting and insurance |       |
| <ul> <li>Participation Numbers</li> <li>Contification</li> </ul>                                         | Number of pupils in school *<br>teams       | <ul><li>         ● 12     </li></ul>            | 0                                         |       |
|                                                                                                    | Number of pupils involved in *<br>Snowsport | <ul><li></li></ul>                              | 0                                         |       |
|                                                                                                    | PREV                                        | 6/                                              | 7                                         | NEXT  |
|                                                                                                    |                                             |                                                 | ⊗ save                                    | RENEW |

## TICK THE BOX AND **PRESS RENEW**

| Certification |                                                                                                    |  |
|---------------|----------------------------------------------------------------------------------------------------|--|
|               | I confirm all information to be correct to the best of my knowedge and am authorised on behalf of the School to submit this information to the Schools Association and Snowsport England. |  |
|               | * 💟 Yes                                                                                                    |  |
|               |                                                                                                    |  |
| PREV          | 7/7                                                                                                    |  |
|               | ⊘ SAVE 🛛 🎘 RENEW                                                                                                    |  |

# THE EXPIRY DATE SHOULD NOW BE 31/08/2023

| School<br>Affiliation | Status  | Valid From | Exp Date   | Affiliation Type                            | Schools<br>Association | Actions     |
|-----------------------|---------|------------|------------|---------------------------------------------|------------------------|-------------|
| School<br>Affiliation | Current | 31/08/2022 | 31/08/2023 | ESSKIA - Pendle/Stoke Region<br>Affiliation | ESSKIA                 | •<br>•<br>• |

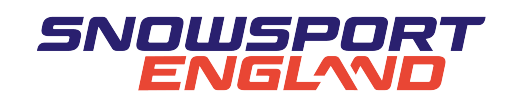

# IF YOU WOULD LIKE TO CANCEL YOUR AFFILIATION:

SIGN IN:

| Sign in                     |             |  |
|-----------------------------|-------------|--|
| Don't have an account? Crea | ate account |  |
| Email                       |             |  |
| Field is required           |             |  |
| Password                    |             |  |
|                             |             |  |
|                             | SIGN IN     |  |

ONCE YOU HAVE SIGNED IN YOU WILL REACH YOUR SCHOOL'S PAGE (IF YOUR PERSONAL ACCOUNT IS LINKED TO YOUR SCHOOL ACCOUNT, PLEASE USE DROP DOWN MENU (CIRCLED IN RED) TO SELECT YOUR SCHOOL.

| =   | SNEWSPORT SCI     | HOOLS | ABBEY GATE COLLEGE        |                                                          | ` <b>≓</b> ⁰ ⊖                                                             |
|-----|-------------------|-------|---------------------------|----------------------------------------------------------|----------------------------------------------------------------------------|
| 0   | Snowsport Engla   | •     | Abbey Gate Colle          | ge                                                       |                                                                            |
| -   | Account           |       |                           |                                                          |                                                                            |
| •   | Members           | ~     | Profile                   |                                                          | Roles                                                                      |
| 121 | Regions           | ~     | Switch Account            |                                                          | Q. Search                                                                  |
| ıAı | School Associatio | ~     | School Affiliations       |                                                          |                                                                            |
| Θ   | Clubs             | ~     | Addresses                 |                                                          | ACTIVE ROLES                                                               |
| ۲   | Schools           | ^     | Communication Preferences | Abbey Gate College                                       | Claire Pennell                                                             |
|     | Quick Search      |       | communication Freierences | scampbellwoodward@outlook.com                            | School Super Admin - School Super Admin                                    |
|     | List              |       | Notes                     | EDIT PROFILE                                             | Sarah Campbell-Woodward                                                    |
| Û   | Home Countries    | ~     | Purchases                 |                                                          |                                                                            |
| ۲   | Development       |       | Audit ^                   |                                                          | Sarah Campbell-Woodward<br>School Teacher Contact - School Teacher Contact |
| 1Q1 | Conferences       |       | Email History             | Information                                              |                                                                            |
| Ċ.  | Events            |       | Archive Organization      | PRIMARY CONTACT                                          |                                                                            |
| ۲   | Courses           |       |                           | Sarah Campbell-Woodward<br>scampbellwoodward@outlook.com |                                                                            |
| 5   | Purchase History  |       |                           | 1829760438                                               |                                                                            |
|     | Custom Reports    |       |                           | <b>D</b> 10007/0400                                      |                                                                            |
| 三   | Queued Reports    |       |                           | 1829760438                                               |                                                                            |

SELECT ARCHIVE ORGANISATION FROM THE MENU:

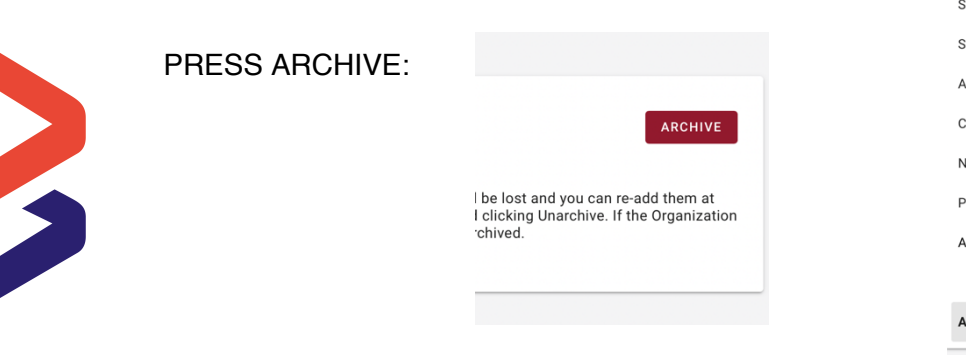

| Profile                   |  |
|---------------------------|--|
| Switch Account            |  |
| School Affiliations       |  |
| Addresses                 |  |
| Communication Preferences |  |
| Notes                     |  |
| Purchases                 |  |
| Audit ^                   |  |
| Email History             |  |
| Archive Organization      |  |